.....

# 列表项目创建和主页 面的布局

#### 列表项目创建和主页面的布局

1. 打开vs2019, 创建MFC项目"mytest"为例, 删除默认的三个控件, 点击工具箱新建"List Control"控件, 拖 到对话框中, 选中列表控件, 单击鼠标右键选择"属性", 修改ID为IDC\_m\_List, 修改"视图"为Report。

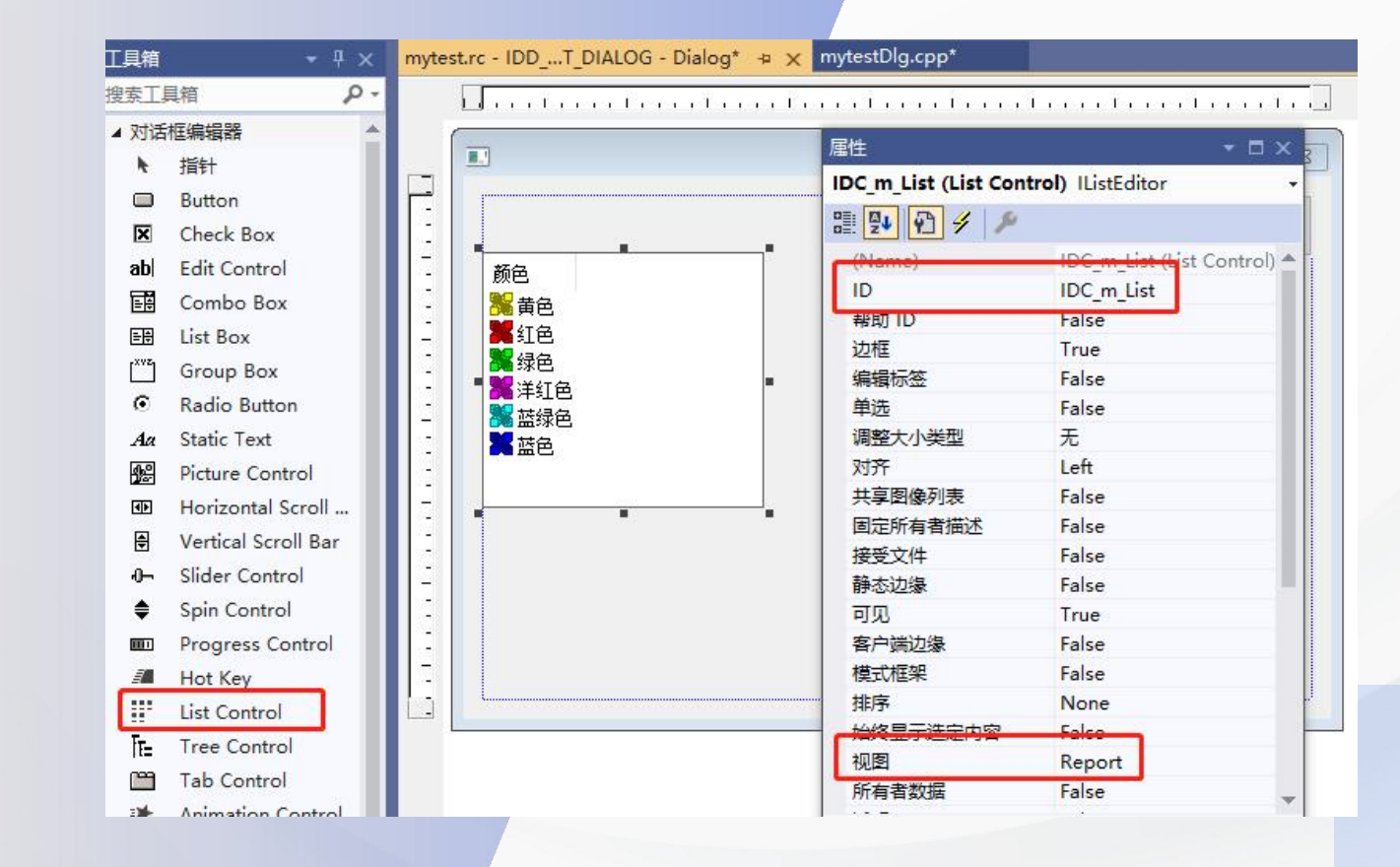

#### 列表项目创建和主页面的布局

2. 点击工具箱,拖两个"Button"到对话框中,修改"描述文字"为"载入数据"。"保存数据",ID修改为 <mark>"IDC\_OpenFile"、"IDC\_SaveFile"。</mark>

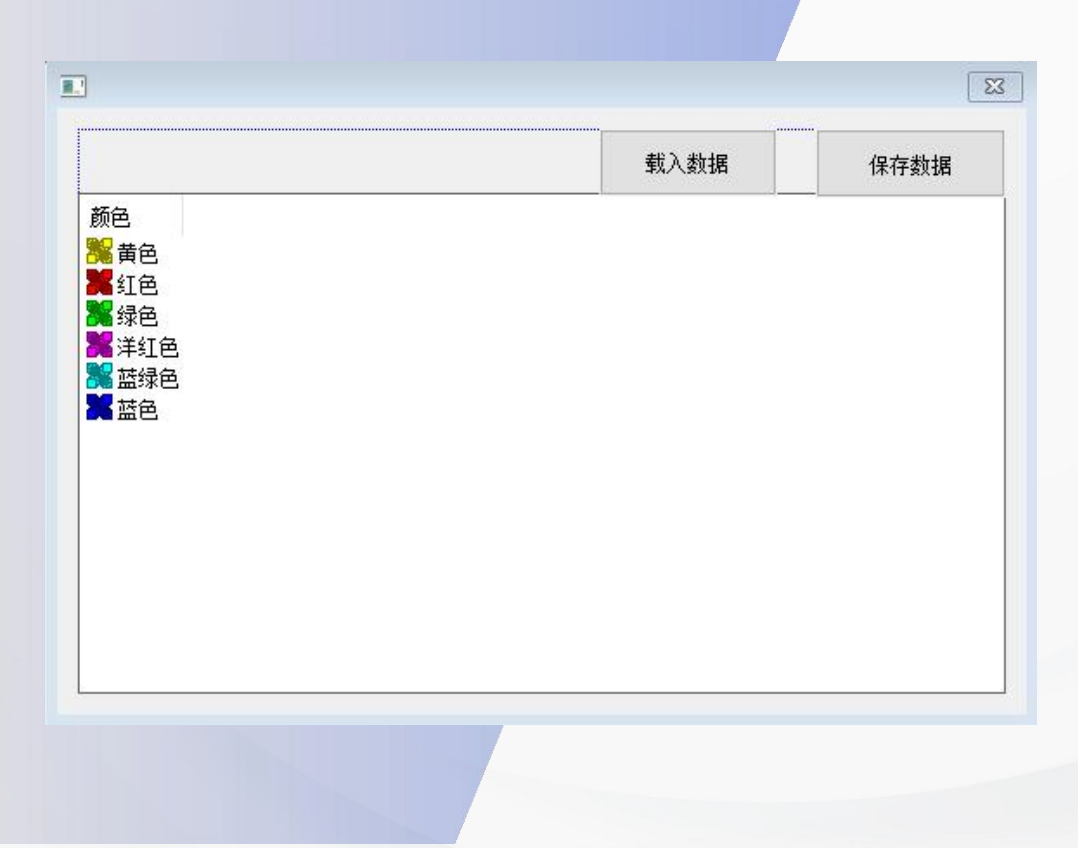

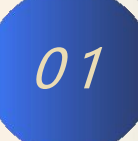

#### 列表项目创建和主页面的布局

3. 切换到解决方案资源管理器→源文件→mytestDlg.cpp→CmytestDlg→OnInitDialog()下,添加程序如下。

::SetWindowTextA(m\_hWnd, (LPCSTR)"比赛数据录入系统");

| 解决方案资源管理器 ▼ ₽ ×             | mytest.rc - IDDT_DIALOG - Dialog* mytestDlg.cpp* ⇒ ×      |
|-----------------------------|-----------------------------------------------------------|
| ○ ○ ☆ ♬ ○ · ≒ ○ ē ⓑ ◇       | " I mytest → CmytestDlg → I OnInitDialog()                |
| 搜索解决方案资源管理器(Ctrl+;)         | 68 ON WM SYSCOMMAND ()                                    |
| ▶ 🖻 mytestDlg.h             | CO ON WM DAINT()                                          |
| ▶ 🖻 pch.h                   |                                                           |
| P In Resource.h             | 70 ON_WM_QUERYDRAGICON()                                  |
| ▲ 夏文件                       | 71 ON_COMMAND(ID_Do_Add, &CmytestDlg::OnDoAdd)            |
| ++ Do_Add.cpp               | 72 ON COMMAND(ID 32773, &CmytestDlg::0n32773)             |
| *+ mytest.cpp               | 73 ON BN CLICKED (IDC SaveFile &CmytestDlg. OnBnClicker   |
| *+ mytestDlg.cpp            | 74 ON BN CLICKED (IDC OpenFile, & CmytestDlg::OnBnClicker |
| BEGIN_MESSAGE_MAP(CAb)      | 74 [ ON_DN_CETCRED (IDC_OPENTITE, &CmytestDigOnDheiteket  |
| AboutDlg                    | 75 END_MESSAGE_MAP()                                      |
| CAboutDlg                   | 76                                                        |
| ▲ → CmytestDlg              | 77                                                        |
| © CmytestDlg(CWnd *)        | 78 // CmvtestDlg 消息处理程序                                   |
| On327730                    | 70                                                        |
| © OnBnClickedOpenfile()     |                                                           |
| OnBnClickedSavefile()       | 80 -BOOL CmytestDig::OnInitDialog()                       |
| OnDoAdd0                    | 81 {                                                      |
| © OnInitDialog()            | 82 CDialogEx::OnInitDialog();                             |
| OnPaint() OnOuervDragicon() | 83 ::SetWindowTextA(m hWnd, (LPCSTR)"比赛数据录入系统")           |
| © OnSysCommand(UINT, L      |                                                           |
| I▶I new                     |                                                           |
| *+ pch.cpp                  | 85 // 符"大丁"来里坝添加到系统来里甲。                                   |
|                             | 86                                                        |
| 解决方案资源管理器资源视图               | 172 % ▼ ◎ 未找到相关问题                                         |

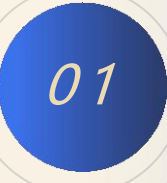

#### 列表项目创建和主页面的布局

4. 在列表控件中右键添加变量,填入控件名称为"m\_List",这样就可以在程序中引用这个控件。 🥊 🛡 🔍

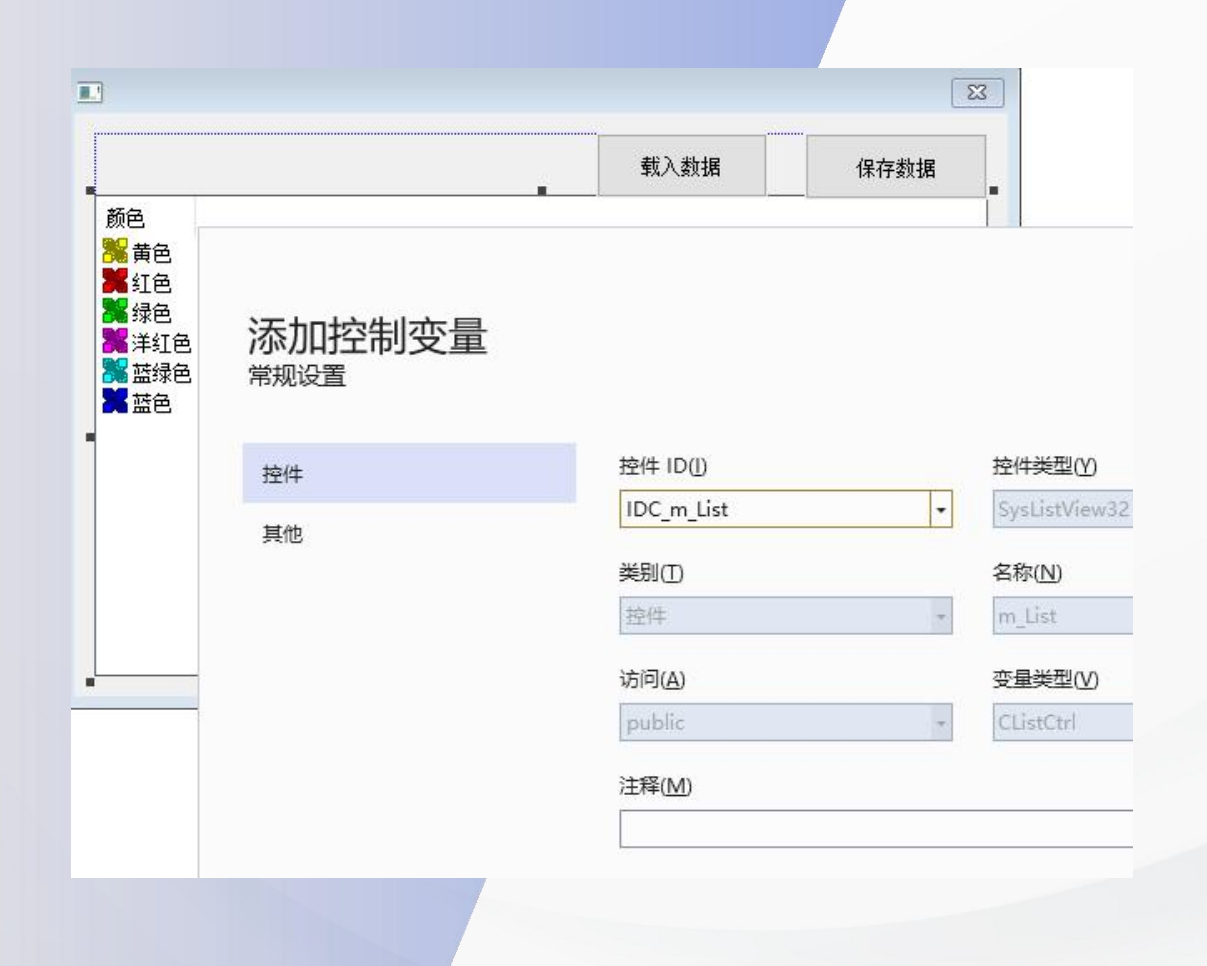

Ξ

#### 列表项目创建和主页面的布局

5. 显示第一行的标题 这个可以在窗口初始化的过程中实现,切换到OnInitDialog()下,添加程序如下。

CRect rect; //实例化 CR ect 类 m\_List.GetClientRect(rect); //获取 列表 的 工作 区间 m\_List.InsertColumn(0, L" 比赛时间 ", LVCFMT\_LEFT, rect.Width()/5); m\_List.InsertColumn(1, L" 主队 ", LVCFMT\_LEFT, rect.Width()/5); m\_List.InsertColumn(2, L" 主队得分 ", LVCFMT\_LEFT, rect.Width() / 5); m\_List.InsertColumn(3, L" 客队 ", LVCFMT\_LEFT, rect.Width() / 5); m\_List.InsertColumn(4, L" 客队得分 ", LVCFMT\_LEFT, rect.Width() / 5);

| 比赛数据录入 | 系统 |      |      |          |  |  |  |
|--------|----|------|------|----------|--|--|--|
|        |    |      | 载入数据 | 保存数据     |  |  |  |
| 比赛时间   | 主队 | 主队得分 | 客队   | <br>客队得分 |  |  |  |
|        |    | 1    |      | 1        |  |  |  |
|        |    |      |      |          |  |  |  |
|        |    |      |      |          |  |  |  |
|        |    |      |      |          |  |  |  |
|        |    |      |      |          |  |  |  |
|        |    |      |      |          |  |  |  |
|        |    |      |      |          |  |  |  |

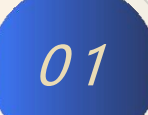

#### 列表项目创建和主页面的布局

\_\_\_\_6. 创建主菜单,切换回资源视图,右键选择添加资源→Menu→新建。在Menu对话框中添加菜单栏内容"操作"、 <mark>"关于", 选择子菜单,修改ID为"ID\_Do\_Add", 修改描述文字</mark> "录入\tF9" 。

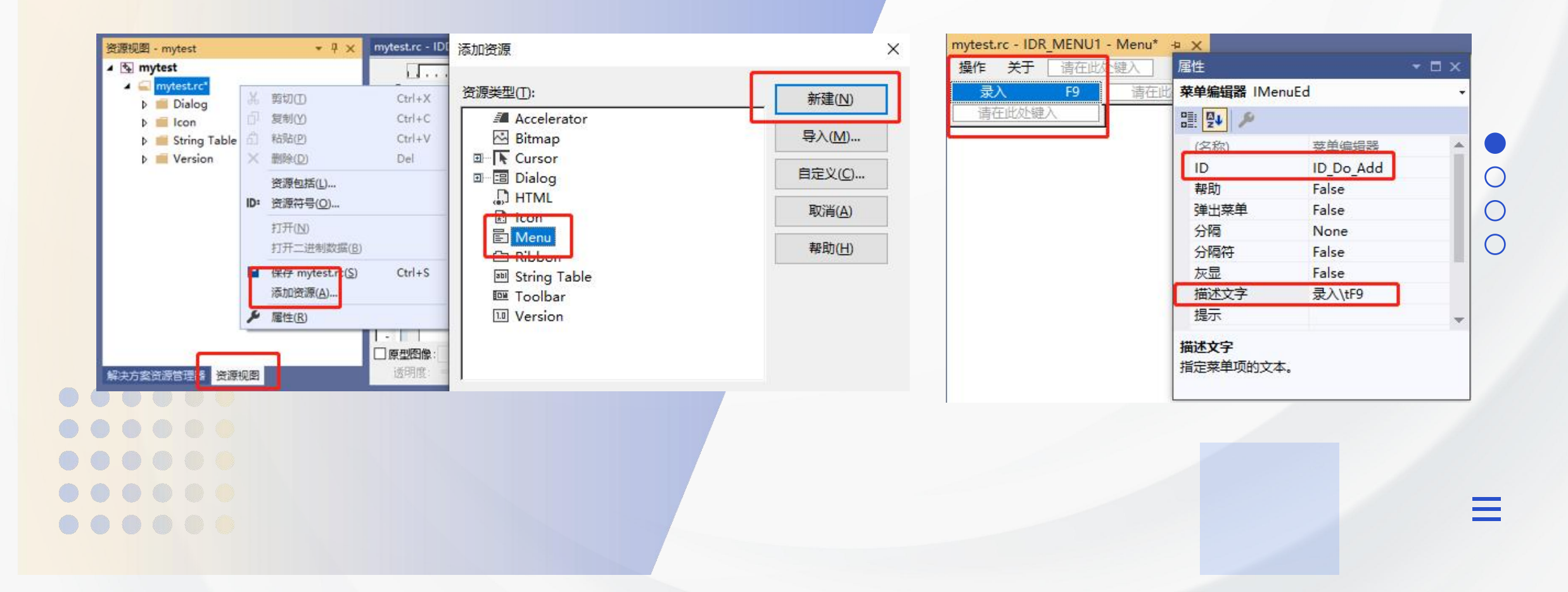

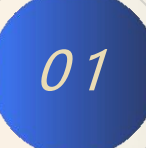

### 列表项目创建和主页面的布局

7. 切换到主对话框,点击属性,在菜单栏目下选择刚才创建的Menu。

|           |                  | 载入数据                                  | 保存数据  |   |      |          |        |      |       |
|-----------|------------------|---------------------------------------|-------|---|------|----------|--------|------|-------|
| 颜色        |                  |                                       |       |   |      |          |        | 载入数据 | 保存数   |
| 黄色        | 唐任               |                                       | ▼ □ × |   | 比赛时间 | Ì₽₿Å     | 主队得分   | 客队   | 客队得分  |
| 1994年     | IDD_MYTEST_DIALO | IDD_MYTEST_DIALOG (Dialog) IDIgEditor |       |   |      | <u> </u> | 110000 | HDX  | HNUUM |
| ○○ 球巴     | 🔡 🗣 🔁 🗲 🗔        | 🔡 💱 😱 🌶 🧰                             |       |   |      |          |        |      |       |
| 「「「「「「」」」 | 接受文件             | False                                 |       | • |      |          |        |      |       |
| 「「「「」」    | 可见               | True                                  |       |   |      |          |        |      |       |
|           | 设置背景             | False                                 |       |   |      |          |        |      |       |
|           | 系统模式             | False                                 |       |   |      |          |        |      |       |
|           | 已禁用              | False                                 |       |   |      |          |        |      |       |
|           | 应用程序窗口           | True                                  |       |   |      |          |        |      |       |
|           | □ 杂项             |                                       |       |   |      |          |        |      |       |
| k         | (Name)           | IDD_MYTEST_D                          |       |   |      |          |        |      |       |
|           | ID               | IDD_MYTEST_D                          | IALOG |   |      |          |        |      |       |
|           | 本地编辑             | False                                 |       |   |      |          |        |      |       |
|           | 菜单               | IDR_MENU1                             | ~     |   |      |          |        |      |       |
|           | 控件               | False                                 |       | I |      |          |        |      |       |
|           | 控件父项             | False                                 |       |   |      |          |        |      |       |
|           |                  |                                       |       |   |      |          |        |      |       |

.....

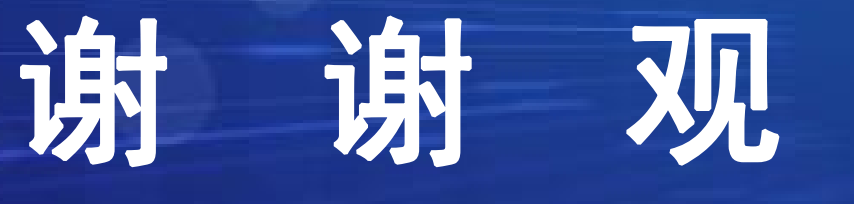

# 看

(C. .....